# Magnescale

# ディスプレイユニット LT80-NE

お買い上げいただき、ありがとうございます。 ご使用の前に、この取扱説明書を必ずお読みください。 ご使用に際しては、この取扱説明書どおりお使いください。 お読みになった後は、後日お役に立つこともございますので、必ず保管してください。 本マニュアルはソフトウェア Ver 1.07.00 以降に対応しています。

PLC リンクマニュアル

# 目次

| 1. | 概要            |                    | 2 |
|----|---------------|--------------------|---|
| 2. | 対応            | PLC                | 2 |
| 3. | 通信            | 仕様                 | 3 |
|    | 3-1.          | 操作フラグ領域(1 ユニット分)   | 3 |
|    | <i>3-2.</i>   | 表示パラメータ領域(1 フレーム分) | 4 |
|    | 3 <b>-</b> 3. | 測定データ領域(1ユニット分)    | 4 |
|    | 3 <b>-</b> 4. | コマンド領域             | 6 |
| 4. | PLC           | リンク設定画面1           | 0 |
|    | 4 <b>-</b> 1. | 基本設定画面1            | 1 |
|    | <i>4-2.</i>   | デバイス設定画面1          | 2 |
|    | 4 <b>-</b> 3. | 固有設定画面             | 3 |

#### 1. 概要

LT80-NEの汎用LANポートを使用して、PLCリンク機能が使用できます。 PLCリンク接続することで、PLC側で通信プログラムを作成せずにデータを送受信 することができます。

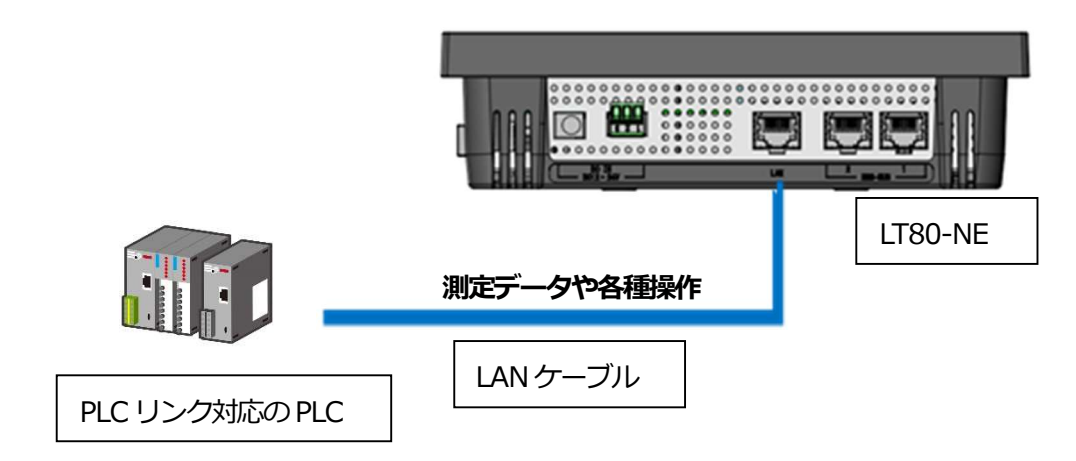

## 2. 対応 PLC

LT80-NE が PLC のメモリの読出し、書き込みをする為、PLC は以下のいずれかの 通信プロトコルに対応している必要があります。 ご使用の PLC が対応しているか、PLC メーカーの取扱説明書をご参照ください。

| PLC メーカー | プロトコル            | 方式  | ASCII | Binary     |
|----------|------------------|-----|-------|------------|
| 三菱電機(株)  | MC プロトコル 1E フレーム | ТСР | 0     | $\bigcirc$ |
|          |                  | UDP | 0     | $\bigcirc$ |
|          | MC プロトコル 3E フレーム | ТСР | 0     | 0          |
|          |                  | UDP | 0     | 0          |
| オムロン(株)  | FINS コマンド        | TCP | -     | $\bigcirc$ |
|          |                  | UDP | -     | $\bigcirc$ |
| (株)キーエンス | 上位リンク            | ТСР | 0     | -          |
|          |                  | UDP | 0     | -          |

### 3. 通信仕様

LT80-NEでは、操作フラグ領域、表示パラメータ領域、測定データ領域、コマンド領域の 先頭アドレスを任意に設定してアクセスします。

操作フラグは、LT80-NE に対してリセットなどの操作や表示変更する際に用いる領域です。

| Offset | データ名        | 説明                                |
|--------|-------------|-----------------------------------|
| 0x0000 | 表示パラメータ更新   | bit0-15:各フレーム番号のビットを1にする          |
| 0x0001 | リセット        | bit0-15:各フレーム番号のビットを1にする          |
| 0x0002 | プリセットリコール   | bit0-15:各フレーム番号のビットを1にする          |
| 0x0003 | スタート        | bit0-15:各フレーム番号のビットを1にする          |
| 0x0004 | 原点ロード       | bit0-15:各フレーム番号のビットを1にする          |
| 0x0005 | ポーズ         | bit0-15:各フレーム番号のビットを1にする          |
| 0x0006 | ラッチスタート     | bit0:スタート bit1:ストップ               |
| 0x0007 | データキャッシュトリガ | bit0を1にすると全ユニットのデータをキャッシュする       |
|        |             | bit15を1にするとデータキャッシュをクリアする         |
| 0x0008 | 測定データ要求     | bit0を1にすると本ユニットのデータを送信する          |
| 0x0009 | コマンド実行要求    | bit0を1にするとコマンド領域の命令を実行する          |
| 0x000A | 表示パラメータ更新完了 | 処理完了時に表示パラメータ更新領域の値が格納される         |
| 0x000B | リセット完了      | 処理完了時にリセット領域の値が格納される              |
| 0x000C | プリセットリコール完了 | 処理完了時にプリセットリコール領域の値が格納される         |
| 0x000D | スタート完了      | 処理完了時にスタート領域の値が格納される              |
| 0x000E | 原点ロード完了     | 処理完了時に原点ロード領域の値が格納される             |
| 0x000F | ラッチスタート完了   | 処理完了時にラッチスタートの値が格納される             |
| 0x0010 | データキャッシュ完了  | 処理完了時にデータキャッシュトリガの値が格納される         |
| 0x0011 | 測定データ送信完了   | 処理完了時に測定データ要求領域の値が格納される           |
| 0x0012 | コマンド実行完了    | 処理完了時にコマンド実行要求領域の値が格納される          |
| 0x0013 | ラッチステータス    | ラッチモジュールの動作状態が格納される               |
|        |             | bit0-7:0x00→停止 0x01→動作中 0x0F→アラーム |
|        |             | bit8-15:0x00→内部 0x01→エンコーダ        |
|        |             | 0x02→エンコーダ (高速)                   |
| 0x0014 | データキャッシュ数   | 記録しているデータキャッシュ数が格納される             |
| 0x0015 |             | (符号なし整数型:0~300000)                |
| 0x0016 | コマンド実行戻り値※  | 直前に完了したコマンドの実行結果が格納される            |

※コマンド実行戻り値は以下となります。

0x0000:正常終了

- 0x0101:検索データが存在しない
- 0x0201:未定義のコマンドを指定した

内部ラッチモード時にエンコーダ基準コマンドを指定した

0x0401:転送しようとしているデータがデータキャッシュの範囲外を含む

0x0801:転送データに異常がある

<sup>3-1.</sup> 操作フラグ領域(1 ユニット分)

3-2. 表示パラメータ領域(1フレーム分) 表示パラメータは、測定表示画面での表示切替に使う領域です。 測定フレームごとに分かれています。

| Offset | データ名         | 説明                        |
|--------|--------------|---------------------------|
| 0x0000 | コンパレート組番号    | コンパレート組番号(1~8)を格納する       |
| 0x0001 | 出力値モード       | 0:現在値 1:最大値 2:最小値 3:P-P 値 |
| 0x0002 | 表示分解能(変更禁止※) | $1:0.1 \mu m$             |
|        |              | $2:0.5\mu{ m m}$          |
|        |              | $3:1\mu$ m                |
|        |              | $4:2\mu\mathrm{m}$        |
|        |              | $5:5\mu$ m                |
|        |              | $6:10\mu$ m               |

※このデータは操作フラグの表示パラメータ更新時に反映されます。

3-3. 測定データ領域(1ユニット分)

測定データ領域は、測定値を書き込む領域です。操作フラグ領域の測定データ要求時に 書き込まれます。

また、後述するコマンド領域でのキャッシュデータ取得コマンドでは、測定データの先頭 デバイスアドレスはコマンド内で指定しますが、データ構造は同じです。複数の測定 データがある場合は、このデータ構造が複数書き込まれます。複数のデータがある場合、 下記のキャッシュインデックスが偶数アドレスになるように0でパディングされます。

| Offset | データ名               | 説明                    |
|--------|--------------------|-----------------------|
| 0x0000 | キャッシュインデックス        | キャッシュインデックス番号         |
| 0x0001 |                    | (符号なし整数型:1~300000)    |
| 0x0002 | ラッチカウント            | 角度の場合、0.0001。単位の整数値   |
| 0x0003 |                    | 位置の場合、0.0001mm 単位の整数値 |
| 0x0004 | 測定結果A(※1)          | フレーム測定データ             |
| 0x0005 |                    | 表示分解能単位(※3)の整数値       |
| 0x0006 | 測定結果B(※1)          |                       |
| 0x0007 |                    |                       |
| :      | :                  |                       |
| 0x0022 | 測定結果 P(※1)         |                       |
| 0x0023 |                    |                       |
| 0x0024 | コンパレート判定結果A(※1※2)  | 0~4:コンパレート結果          |
| 0x0025 | コンパレート判定結果B(※1※2)  | 0x000F:アラーム           |
|        | :                  |                       |
| 0x0033 | コンパレート判定結果 P(※1※2) |                       |

(※1)表示フレーム数分だけ前詰めで格納します。

(※2) エンコーダ-(高速) モード時はコンパレート結果を格納しません。

(※3)フレーム毎の表示分解能は、以下の画面で設定します。

| С | M1<br>Frame | Valid        | Axis1 | Ope. | Axis2 | Mode | Disp. Resolution<br>(mm) | Scale     | Preset | <del>ال</del> ا |
|---|-------------|--------------|-------|------|-------|------|--------------------------|-----------|--------|-----------------|
|   | A           | V            | 1     | +    | -     | REAL | 0.1µm                    | 0.500000  | NaN    | į.              |
|   | В           | V            | 2     | +    |       | REAL | 0.1µm                    | 0.999999  | NaN    |                 |
|   | с           | <b>~</b>     | 3     | +    | -     | REAL | 0.1µm                    | 10.000000 | NaN    | E               |
|   | D           | V            | 4     | +    | -     | REAL | 0.1µm                    | 1.000000  | NaN    |                 |
|   | E           | V            | 5     | +    |       | REAL | 0.1µm                    | 1.000000  | NaN    |                 |
|   | F           | $\checkmark$ | 6     | +    |       | REAL | 0.1µm                    | 1.000000  | NaN    |                 |
|   | G           | ×            | 7     | +    |       | REAL | 0.1µm                    | 0.393001  | NaN    |                 |
| < | н           | V            | 8     | +    | -     | REAL | 0.1µm                    | 2.250000  | NaN    |                 |

メインメニュー→測定メニュー→表示フレーム設定

#### 表示分解能と設定単位の対応表は以下です。

| 表示分解能              | 設定単位     |
|--------------------|----------|
| $0.1\mu$ m         | 0.1μm 単位 |
| $0.5\mu\mathrm{m}$ | 0.1μm 単位 |
| $1 \mu$ m          | 1μm 単位   |
| $2\mu$ m           | 1μm 単位   |
| $5\mu$ m           | 1μm 単位   |
| $10\mu$ m          | 10μm 単位  |

#### 3-4. コマンド領域

コマンド領域は、コマンドを格納する領域です。コマンドを格納後、操作フラグ領域の コマンド実行要求を実行することで、キャッシュデータ取得コマンドを実行することが できます。\_\_\_\_\_

| Offset | データ名         |
|--------|--------------|
| 0x0000 | コマンドコード      |
| 0x0001 | コマンドパラメータ1   |
| 0x0002 | コマンドパラメータ2   |
| 0x0003 | コマンドパラメータ3   |
| 0x0004 | コマンドパラメータ4   |
| 0x0005 | コマンドパラメータ5   |
| 0x0006 | コマンドパラメータ6   |
| 0x0007 | コマンドパラメータ7   |
| 0x0008 | コマンドパラメータ8   |
| 0x0009 | コマンドパラメータ 9  |
| 0x000A | コマンドパラメータ 10 |
| 0x000B | コマンドパラメータ 11 |
| 0x000C | コマンドパラメータ 12 |
| 0x000D | コマンドパラメータ13  |
| 0x000E | コマンドパラメータ 14 |
| 0x000F | コマンドパラメータ 15 |

- キャッシュデータ取得コマンド(変位基準)

キャッシュしたデータの中から、対象フレームが基準値近傍となるデータを

| Offset | データ名         | 説明                                     |
|--------|--------------|----------------------------------------|
| 0x0000 | コマンドコード      | 0x0101                                 |
| 0x0001 | コマンドパラメータ1   | 対象フレーム                                 |
|        |              | フレーム A, B, C,, P を順番に 0, 1, 2,, 15 で指定 |
| 0x0002 | コマンドパラメータ2   | サーチ開始インデックス                            |
| 0x0003 | コマンドパラメータ3   | (符号なし整数値:1 ~300000)                    |
| 0x0004 | コマンドパラメータ4   | 基準値                                    |
| 0x0005 | コマンドパラメータ5   | 表示分解能単位の整数値                            |
| 0x0006 | コマンドパラメータ6   | 近傍データ数(前方)                             |
| 0x0007 | コマンドパラメータ7   | 近傍データ数(後方)                             |
| 0x0008 | コマンドパラメータ8   | デバイスアドレス                               |
| 0x0009 | コマンドパラメータ9   |                                        |
| 0x000A | コマンドパラメータ 10 | デバイス種別                                 |
| 0x000B | コマンドパラメータ 11 | 検索方向(0:後方、1:前方)                        |
| 0x000C | コマンドパラメータ 12 | Reserved                               |
| 0x000D | コマンドパラメータ 13 |                                        |
| 0x000E | コマンドパラメータ 14 |                                        |
| 0x000F | コマンドパラメータ 15 |                                        |

取得することができます。

※デバイス種別の指定方法は後述します。

※検索結果は指定されたデバイスアドレスを先頭に、キャッシュインデックスが 小さい順に前詰めで格納されます。 - キャッシュデータ取得コマンド(ラッチカウント基準) キャッシュしたデータの中から、ラッチカウントが基準値近傍となるデータを

| Offset | データ名         | 説明                    |
|--------|--------------|-----------------------|
| 0x0000 | コマンドコード      | 0x0102                |
| 0x0001 | コマンドパラメータ1   | Reserved              |
| 0x0002 | コマンドパラメータ2   | サーチ開始インデックス           |
| 0x0003 | コマンドパラメータ3   | (符号なし整数値:1 ~300000)   |
| 0x0004 | コマンドパラメータ4   | 基準値                   |
| 0x0005 | コマンドパラメータ5   | 角度の場合、0.0001。単位の整数値   |
|        |              | 位置の場合、0.0001mm 単位の整数値 |
| 0x0006 | コマンドパラメータ6   | 近傍データ数(前方)            |
| 0x0007 | コマンドパラメータ7   | 近傍データ数(後方)            |
| 0x0008 | コマンドパラメータ8   | デバイスアドレス              |
| 0x0009 | コマンドパラメータ9   |                       |
| 0x000A | コマンドパラメータ 10 | デバイス種別                |
| 0x000B | コマンドパラメータ 11 | 検索方向(0:後方、1:前方)       |
| 0x000C | コマンドパラメータ 12 | Reserved              |
| 0x000D | コマンドパラメータ13  |                       |
| 0x000E | コマンドパラメータ14  |                       |
| 0x000F | コマンドパラメータ 15 |                       |

取得することができます。

※デバイス種別の指定方法は後述します。

※検索結果は指定されたデバイスアドレスを先頭に、キャッシュインデックスが 小さい順に前詰めで格納されます。 - キャッシュデータ取得コマンド(インデックス基準) キャッシュしたデータの中から、キャッシュインデックスを指定してデータを

| Offset | データ名         | 説明                  |
|--------|--------------|---------------------|
| 0x0000 | コマンドコード      | 0x0103              |
| 0x0001 | コマンドパラメータ1   | Reserved            |
| 0x0002 | コマンドパラメータ2   | サーチ開始インデックス         |
| 0x0003 | コマンドパラメータ3   | (符号なし整数値:1 ~300000) |
| 0x0004 | コマンドパラメータ4   | Reserved            |
| 0x0005 | コマンドパラメータ5   |                     |
| 0x0006 | コマンドパラメータ6   | 近傍データ数(前方)          |
| 0x0007 | コマンドパラメータ7   | 近傍データ数(後方)          |
| 0x0008 | コマンドパラメータ8   | デバイスアドレス            |
| 0x0009 | コマンドパラメータ9   |                     |
| 0x000A | コマンドパラメータ 10 | デバイス種別              |
| 0x000B | コマンドパラメータ 11 | Reserved            |
| 0x000C | コマンドパラメータ 12 |                     |
| 0x000D | コマンドパラメータ 13 |                     |
| 0x000E | コマンドパラメータ 14 |                     |
| 0x000F | コマンドパラメータ 15 |                     |

取得することができます。

※デバイス種別の指定方法は後述します。

※検索結果は指定されたデバイスアドレスを先頭に、キャッシュインデックスが 小さい順に前詰めで格納されます。

デバイス種別の指定方法

| プロトコル                 | デバイス | 指定值    |
|-----------------------|------|--------|
| 1Eフレーム - アスキー         | D    | 0x4420 |
| 1Eフレーム - バイナリー        | D    | 0x4420 |
| 3E フレーム (Q/L) - アスキー  | D    | 0x2A44 |
| 3E フレーム (Q/L) - バイナリー | D    | 0x00A8 |
| 3E フレーム(iQ-R) - アスキー  | D    | 0x2A44 |
| 3E フレーム(iQ-R) - バイナリ― | D    | 0x00A8 |
| FINS コマンド             | D    | 0x0082 |
| 上位リンク                 | DM   | 0x4D44 |

## 4. PLC リンク設定画面

PLC リンクの設定をおこないます。 以下の手順で設定をおこないます。 メインメニュー→システム設定→PLC リンク設定

デバイス設定 PLC リンク 基本設定 固有設定 🗸 PLCリンク C |**↔**| 基本設定 デバイス設定 固有設定 5 192 . 168 . 3 . 10 3000 1Eフレーム - バイナリー TCP PLC リンクが無効の場合 は表示されません。

・PLC リンク

PLC リンクを有効にする場合はチェックボックスを "✓" に設定してください。 ※PLC リンクの設定は、設定後、電源再投入で有効になります。

・基本設定

PLCリンクの基本設定画面に遷移します。

・デバイス設定

PLC リンクのデバイス設定画面に遷移します。

・固有設定

PLC リンクの固有設定画面に遷移します。

4-1. 基本設定画面

| С | ✓ PLCリンク<br>基本設定 | デバイス設定    | 固有設定           | Ţ∃<br>III |            |
|---|------------------|-----------|----------------|-----------|------------|
|   | PLCのIPアドレス       | 192 . 168 | . 3 . 10       | 5         | PLCのIPアドレス |
|   | ポート番号            | 3000      | 🗙 自ポートにも使用する   |           | ポート番号      |
|   | プロトコル            | ТСР       | 1Eフレーム - バイナリー |           |            |
|   |                  |           |                |           |            |
|   |                  |           |                |           |            |

・PLCのIPアドレス

PLC リンクで接続する PLC の IP アドレスを設定します。

・ポート番号

PLC 側のポート番号を設定します。

20000、21000、21001、22000は設定禁止です。

「自ポートにも使用する」を"✓"に設定した場合は、LT80-NE 側も

- 同じポート番号を使用します。
- ・プロトコル

通信方式を「TCP」、「UDP」の2つから選択します。

プロトコルを以下の8つから選択します。

プロトコル

| 1E フレーム - アスキー        |
|-----------------------|
| 1E フレーム - バイナリー       |
| 3E フレーム (Q/L) - アスキー  |
| 3E フレーム (Q/L) - バイナリ— |
| 3E フレーム(iQ-R) - アスキー  |
| 3E フレーム(iQ-R) - バイナリ― |
| FINS コマンド             |
| 上位リンク                 |

4-2. デバイス設定画面

| С | <ul> <li>✓ PLCリンク</li> <li>基本設定</li> <li>デバイス設定</li> <li>固有設定</li> </ul> |         |   |     |   |       |   |     |   |   |  |  |
|---|--------------------------------------------------------------------------|---------|---|-----|---|-------|---|-----|---|---|--|--|
|   | M-1                                                                      | 操作フラグ   |   | 100 |   | 測定データ | 2 | 150 |   |   |  |  |
|   |                                                                          | コマンド    |   | 200 |   |       |   |     |   | 5 |  |  |
|   |                                                                          | 表示パラメータ |   |     |   |       |   |     |   |   |  |  |
|   |                                                                          | A 250   | в | 252 | c | 254   | D | 256 |   |   |  |  |
|   |                                                                          | E 258   | F | 260 | G | 262   | н | 264 |   |   |  |  |
|   |                                                                          | I O     |   | 0   | к | 0     | L | 0   |   |   |  |  |
|   | <                                                                        | м 0     | N | 0   | 0 | 0     | Р | 0   | > |   |  |  |

「操作フラグ領域」、「測定データ領域」、「コマンド領域」、「表示パラメータ領域」の 各領域の先頭アドレスを設定します。 各領域は、PLCのデータレジスタ(D)、データメモリ(DM)を使用します。PLCで 使用可能なアドレスを設定してください。 各領域のデータ構造は、3.通信仕様を参照してください。

・操作フラグ

操作フラグ領域の先頭アドレスを設定します。

・測定データ

測定データ領域の先頭アドレスを設定します。

・コマンド

コマンド領域の先頭アドレスを設定します。

- ・表示パラメータ
  - フレームごとの表示パラメータ領域を設定します。

#### 4-3. 固有設定画面

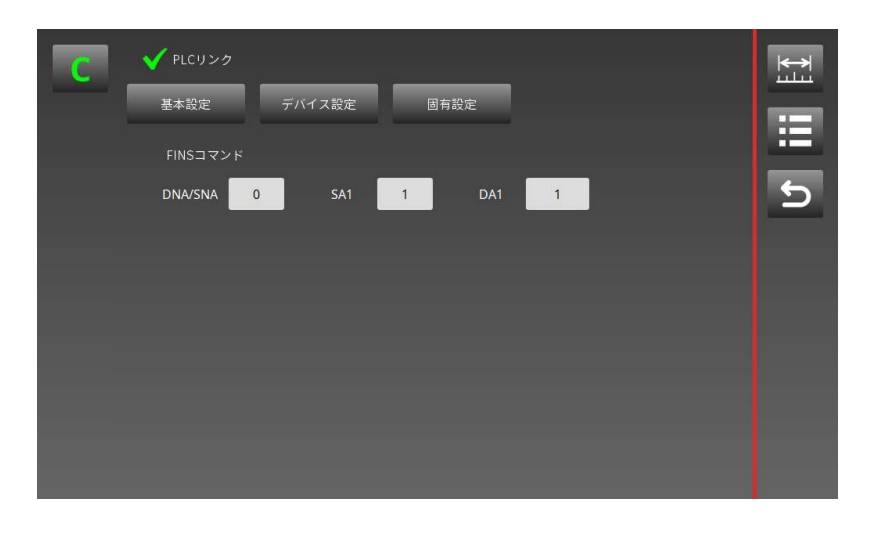

基本設定画面のプロトコル設定で「FINS コマンド」を選択した場合にのみ設定が必要です。 設定の詳細は、オムロン(株)の PLC マニュアルを参照してください。

#### • DNA/SNA

送信先 FINS ネットワークアドレスを設定します。 PLC と LT80-NE は同一ネットワークである必要があります。 PLC 側にネットワークが1つしかない場合は、通常0を設定します。 1

• SA1

送信元 FINS ノードアドレスを設定します。 UDP の場合に、LT80-NE の IP アドレスの下位1バイトを設定します。 TCP の場合は設定不要です。

• DA1

送信先 FINS ノードアドレスを設定します。 UDP の場合に、PLC のノードアドレスを設定します。 TCP の場合は設定不要です。

このマニュアルに記載されている事柄の著作権は当社にあ り、説明内容は機器購入者の使用を目的としています。 したがって、当社の許可なしに無断で複写したり、説明内容 (操作、保守など)と異なる目的で本マニュアルを使用す ることを禁止します。

The material contained in this manual consists of information that is the property of Magnescale Co., Ltd. and is intended solely for use by the purchasers of the equipment described in this manual. Magnescale Co., Ltd. expressly prohibits the duplication of any portion of this manual or the use thereof for any purpose other than the operation or maintenance of the equipment described in this manual without the express written permission of Magnescale Co., Ltd.

Le matériel contenu dans ce manuel consiste en informations qui sont la propriété de Magnescale Co., Ltd. et sont destinées exclusivement à l'usage des acquéreurs de l'équipement décrit dans ce manuel.

Magnescale Co., Ltd. interdit formellement la copie de quelque partie que ce soit de ce manuel ou son emploi pour tout autre but que des opérations ou entretiens de l'équipement à moins d'une permission écrite de Magnescale Co., Ltd.

Die in dieser Anleitung enthaltenen Informationen sind Eigentum von Magnescale Co., Ltd. und sind ausschließlich für den Gebrauch durch den Käufer der in dieser Anleitung beschriebenen Ausrüstung bestimmt.

Magnescale Co., Ltd. untersagt ausdrücklich die Vervielfältigung jeglicher Teile dieser Anleitung oder den Gebrauch derselben für irgendeinen anderen Zweck als die Bedienung oder Wartung der in dieser Anleitung beschriebenen Ausrüstung ohne ausdrückliche schriftliche Erlaubnis von Magnescale Co., Ltd.

#### 日本からの輸出時における注意

本製品(および技術)は輸出令別表第1の16の項(外為令別表16の項)に該当します。キャッチオール規制による経済産業省の許可要否につきましては、輸出者様にてご確認ください。

#### For foreign customers

**Note:** This product (or technology) may be restricted by the government in your country. Please make sure that end-use, end user and country of destination of this product do not violate your local government regulation.

株式会社マグネスケール

〒 259-1146 神奈川県伊勢原市鈴川 45